# BAB 3

# TINJAUAN SISTEM SAAT INI

Pada bab ini akan dijelaskan mengenai sistem keuangan yang sedang berjalan, permasalahan yang ada pada sistem saat ini dan sistem usulan yang akan dibuat pada Program Pascasarjana Universitas Pelita Harapan.

#### 3.1 Profil Perusahaan

Program Pascasarjana Universitas Pelita Harapan berlokasi di Wisma Slipi jalan S. Parman 2<sup>nd</sup> dan 4<sup>nd</sup> Kav. 12, Jakarta 11480. Visi dari Program Pascasarjana Universitas Pelita Harapan adalah "*To be a prime national educational resource for applying total transformational principles that empower future leaders to transform people in a balanced and integrated manner; to enhance knowledge and technology; to develop good character and attitude and to glorify God.*"

Program Pascasarjana Universitas Pelita Harapan mempunyai visi untuk menjadi sumber daya pendidikan yang utama dalam penerapan asas perubahan total yang dimana memberikan bekal kuasa kepada pemimpin masa depan untuk merubah orang – orang dalam keseimbangan dan penggabungan cara dan juga untuk menambah pengetahuan dan teknologi serta untuk mengembangkan karakter dan sikap yang baik dan taat kepada Tuhan.

Misi dari Program Pascasarjana Universitas Pelita Harapan adalah:

"To prepare the students in their respective fields to become academically proficient professionals who respond ethically and strategically to the challenges of the future, who are able to solve problems creatively, who can seize opportunities proactively for the benefit of their organizations and communities, and who can realize their life goals. To support academic and professional staff in their collegiate endeavors enhancing their quality of life and service to others."

Program Pascasarjana Universitas Pelita Harapan mempunyai misi untuk menyiapkan mahasiswa dalam bidang mereka masing – masing agar menjadi seorang dengan profesi yang ahli secara akademis yang bertanggung jawab secara etika dan strategi untuk menghadapi tantangan masa depan, yang dimana dapat menyelesaikan masalah secara kreatif, dapat membaca kesempatan secara proaktif demi keuntungan perusahaan dan komunitas, dan dapat menyadari tujuan hidup mereka, untuk mendukung akademik dan staff professional dalam usaha keras mereka dengan menambah kualitas hidup dan pelayanan terhadap sesama.

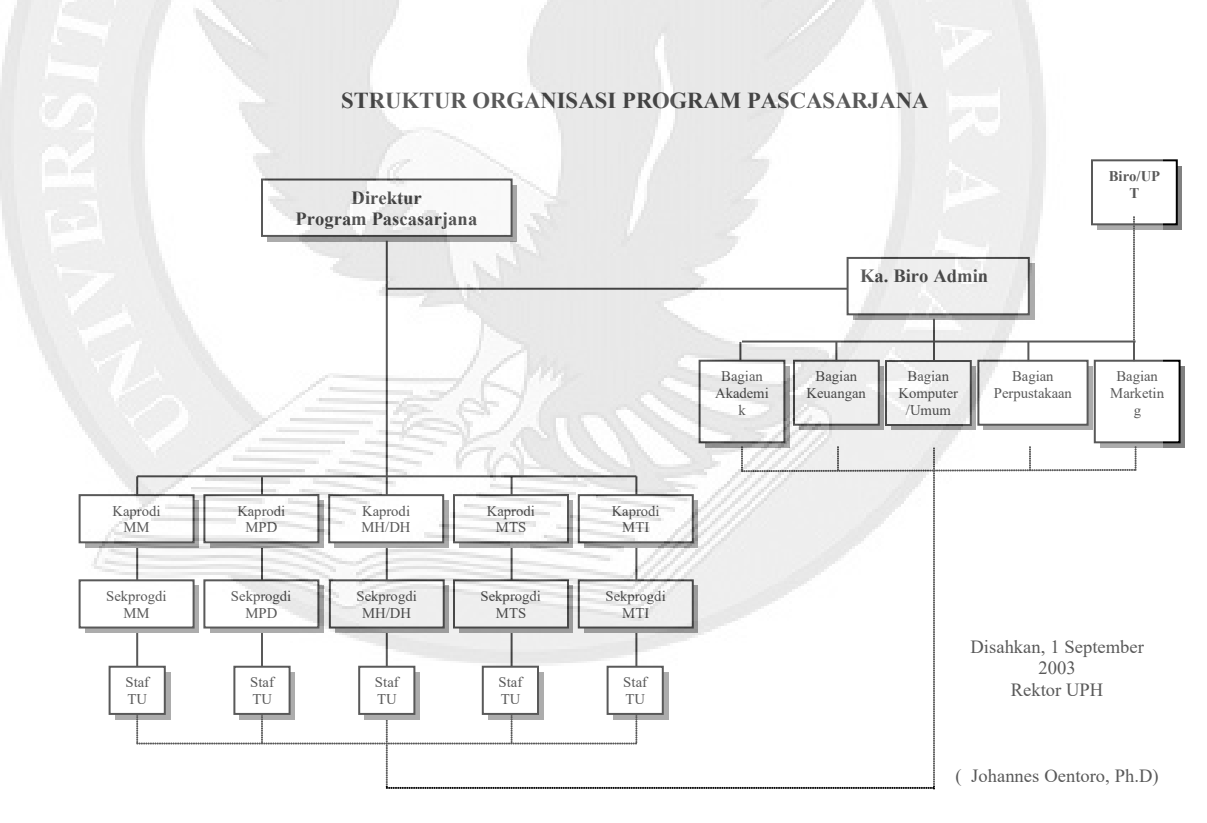

## 3.1.1 Struktur Organisasi Program Pascasarjana UPH

Gambar 3.1 Struktur Organisasi Program Pascasarjana Universitas Pelita Harapan

# 3.2 Sistem yang Sedang Berjalan

Program yang saat ini dipakai oleh Universitas Pelita Harapan dalam mengelola sistem informasi di UPT Pusat Komputer yaitu menggunakan bahasa pemrograman *clipper*, yang dijalankan dengan menggunakan *Operating Sistem Novell* dan basis datanya berupa DBF file. Setiap program diatur dengan menggunakan *autopilot* dimana setiap menu dikelompokkan berdasarkan biro. Bentuk tampilan *autopilot* yang ditampilkan adalah sebagai berikut.

| AutoPilot Henu System V1.<br>A. MAHASISWA ►                                                                                                    | 22 Friday                                                   | November 7./2003                 | 3:45 p              |
|----------------------------------------------------------------------------------------------------|-------------------------------------------------------------|----------------------------------|---------------------|
| A. Label Alamat Mahasiswa<br>B. Label Alamat Ortu Maha:<br>C. Daftar Pria Manita<br>D. Data Mhs (Biodata)<br>E. Data Nilai ►<br>F. Cetak Data Alumni<br>G. Data Alamat & Telpon A<br>H. Daftar Mahasiswa per Ju<br>I. Jumlah Mahasiswa per Mu<br>J. Lihat Ruang Kosong | siswa<br>Iumni<br>urusan<br>atakuliah                       | Nama login<br>Terminal<br>Server | MASTE<br>30<br>UPH1 |
|                                                                                                    | J. WHC +<br>K. Puskom +<br>Mahasiswa +<br>D. PASCASARJANA + |                                  |                     |
|                                                                                                    | -sitas/Akademi Pelita Har                                   | apan //                          | 1                   |

Salah satu sistem yang dipakai adalah sistem informasi keuangan. Menu – menu yang ada dalam aplikasi sistem keuangan mahasiswa adalah sebagai berikut:

- 1) Set piutang
- 2) Slip pembayaran langsung
- 3) Validasi slip pembayaran
- 4) Lihat slip yang dicetak
- 5) Laporan Pembayaran

#### 3.2.1 Set Piutang

Pada aplikasi set piutang tampilan awal terdiri dari dua proses, antara lain:

- Pemilihan tahun akademik
- Pemilihan semester akademik

Tampilan pemilihan tahun akademik dan semester akademik dapat dilihat pada gambar 3.3. Setelah proses pemilihan tahun akademik dan semester akademik maka akan tampil menu yang berisi jenis-jenis piutang yang akan dilakukan set piutang seperti yang tertera pada gambar 3.4. Setelah memilih jenis piutang yang akan diset akan muncul tampilan untuk memilih tanggal piutang pada gambar 3.5. Jika tanggal piutang telah ditentukan maka akan muncul tampilan yang memberikan pilihan piutang sudah siap di proses atau tidak seperti yang tertera pada gambar 3.6.

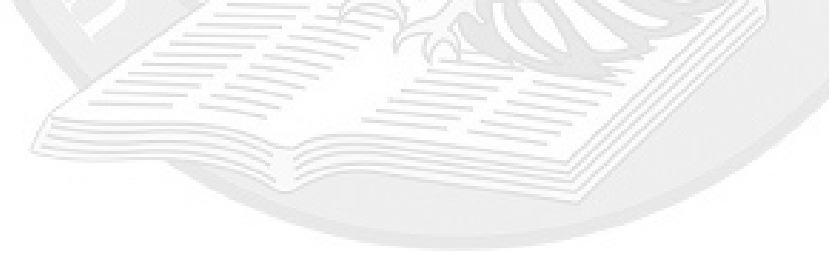

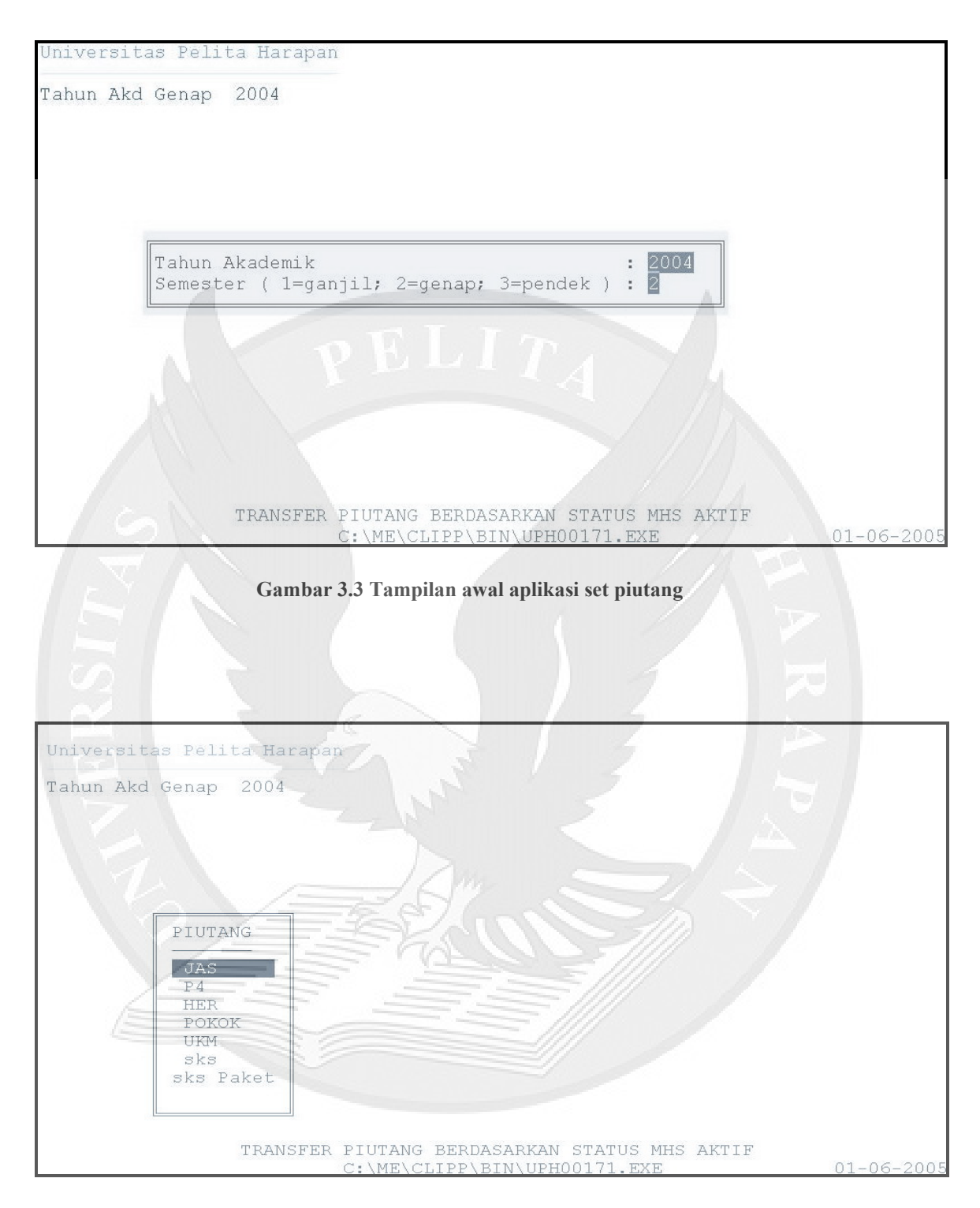

Gambar 3.4 Tampilan menu piutang aplikasi set piutang

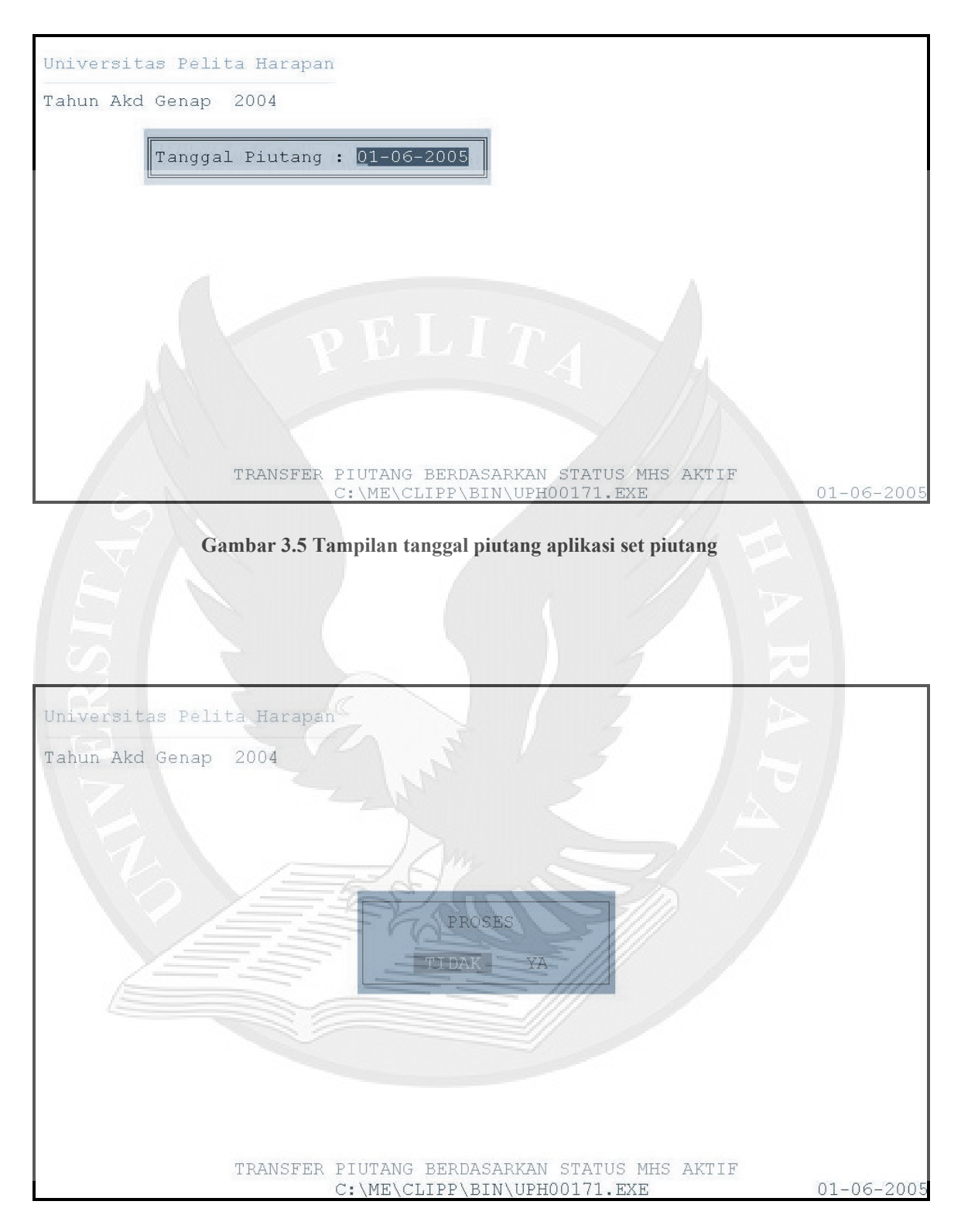

Gambar 3.6 Tampilan proses piutang aplikasi set piutang

### 3.2.2 Slip Pembayaran Langsung

Pada tampilan awal slip pembayaran langsung akan menampilkan pilihan tahun dan gelombang penerimaan mahasiswa baru seperti yang tertera pada gambar 3.7. Setelah memilih tahun dan gelombang maka akan muncul tampilan pilihan semester ganjil atau genap pada gambar 3.8. Lalu *staff* dapat memasukkan no. peserta yang akan diproses pada gambar 3.9. Tampilan akhir dari aplikasi ini akan menampilkan jenis pembayaran yang akan dilakukan oleh calon mahasiswa baru seperti yang tertera pada gambar 3.10.

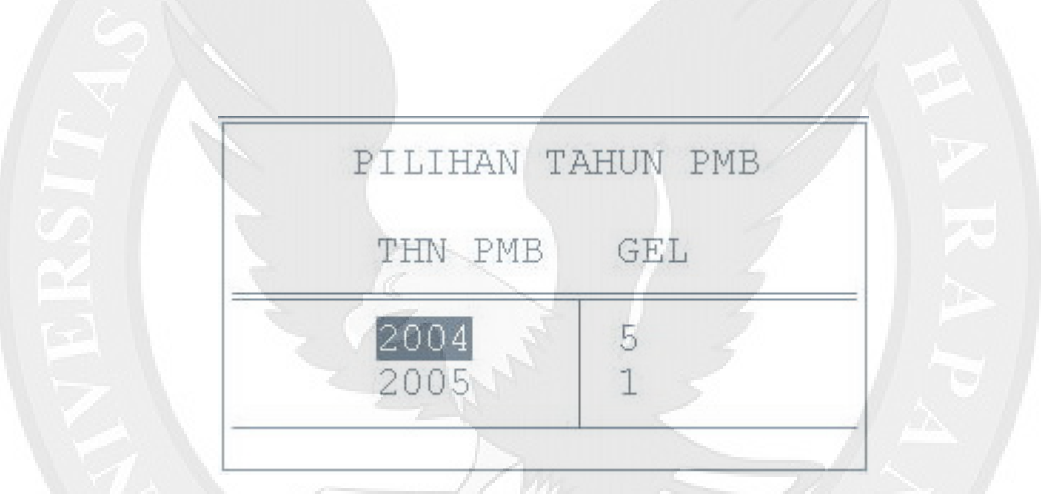

Gambar 3.7 Tampilan pilihan tahun dan gelombang aplikasi slip pembayaran

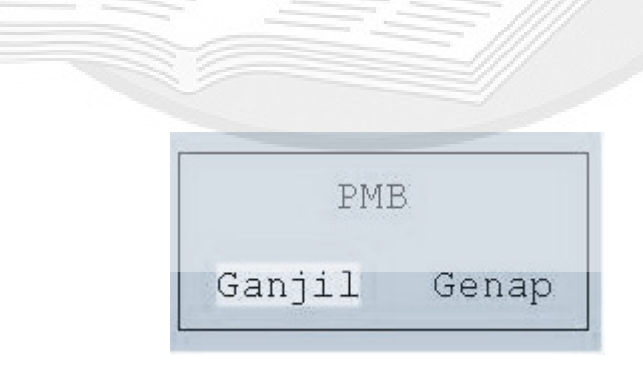

Gambar 3.8 Tampilan pilihan semester aplikasi slip pembayaran

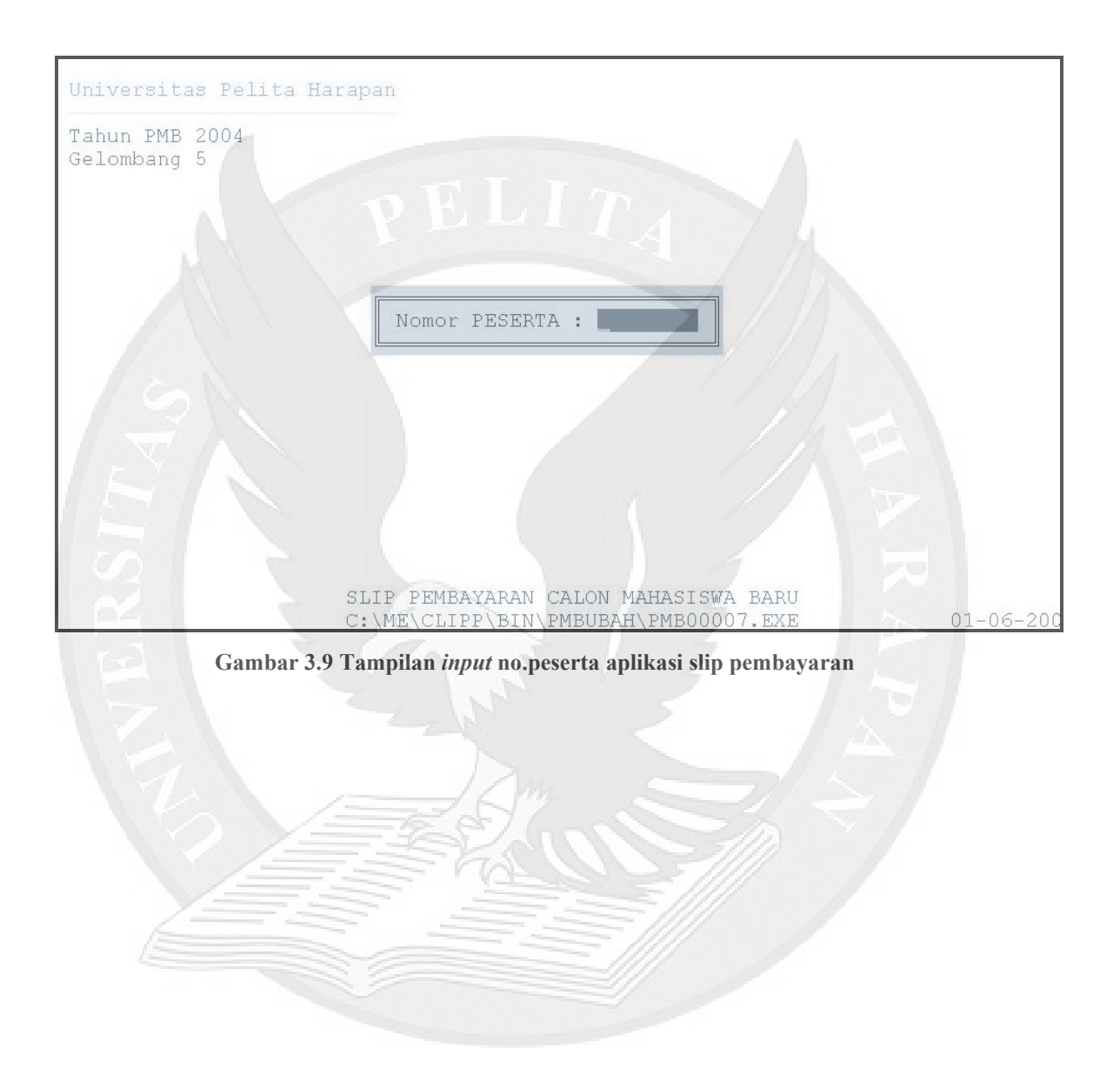

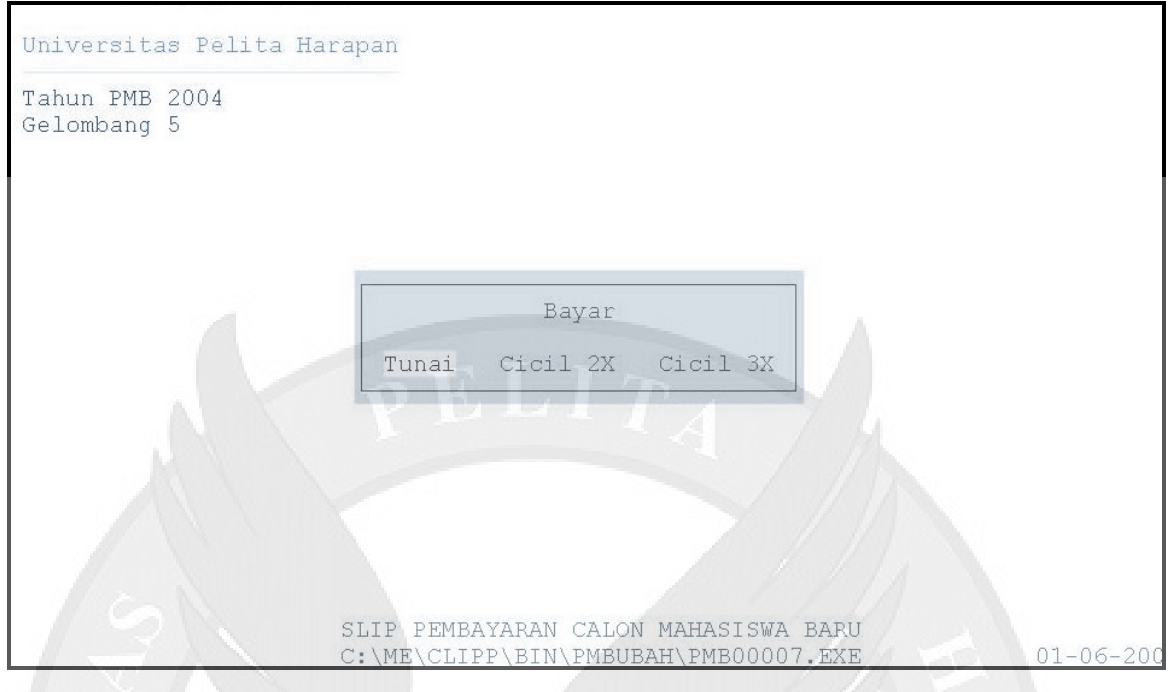

Gambar 3.10 Tampilan pilihan pembayaran aplikasi slip pembayaran

### 3.2.3 Validasi Slip Pembayaran

Aplikasi ini digunakan untuk melakukan validasi pada slip pembayaran. Tampilan awal pada aplikasi ini akan menampilkan pilihan untuk memilih tahun dan semester penerimaan mahasiswa baru seperti pada gambar 3.11. Setelah tahun dan semester dipilh lalu akan muncul tampilan untuk memasukkan no.peserta seperti pada gambar 3.12. Tahun dan semester akademik dapat dipilih setelah memasukkan no.peserta seperti pada gambar 3.13 dan gambar 3.14. Setelah itu akan muncul tampilan untuk memasukkan no.slip pada gambar 3.15. Jika calon mahasiswa terlambat melakukan pembayaran maka akan dikenakan denda seperti pada gambar 3.16 dan 3.17. Proses validasi akan langsung dilakukan jika total jumlah pembayaran sudah benar, sudah dimasukkan no.rekening dan tanggal seperti pada gambar 3.18 ,gambar 3.19 dan gambar 3.20.

| PILIHAN | TAHUN PMB |
|---------|-----------|
| THN PMB | SEM PMB   |
| 2004    | 1         |
| 2005    | 1         |

Gambar 3.11 Tampilan pilihan tahun dan semester aplikasi validasi slip pembayaran

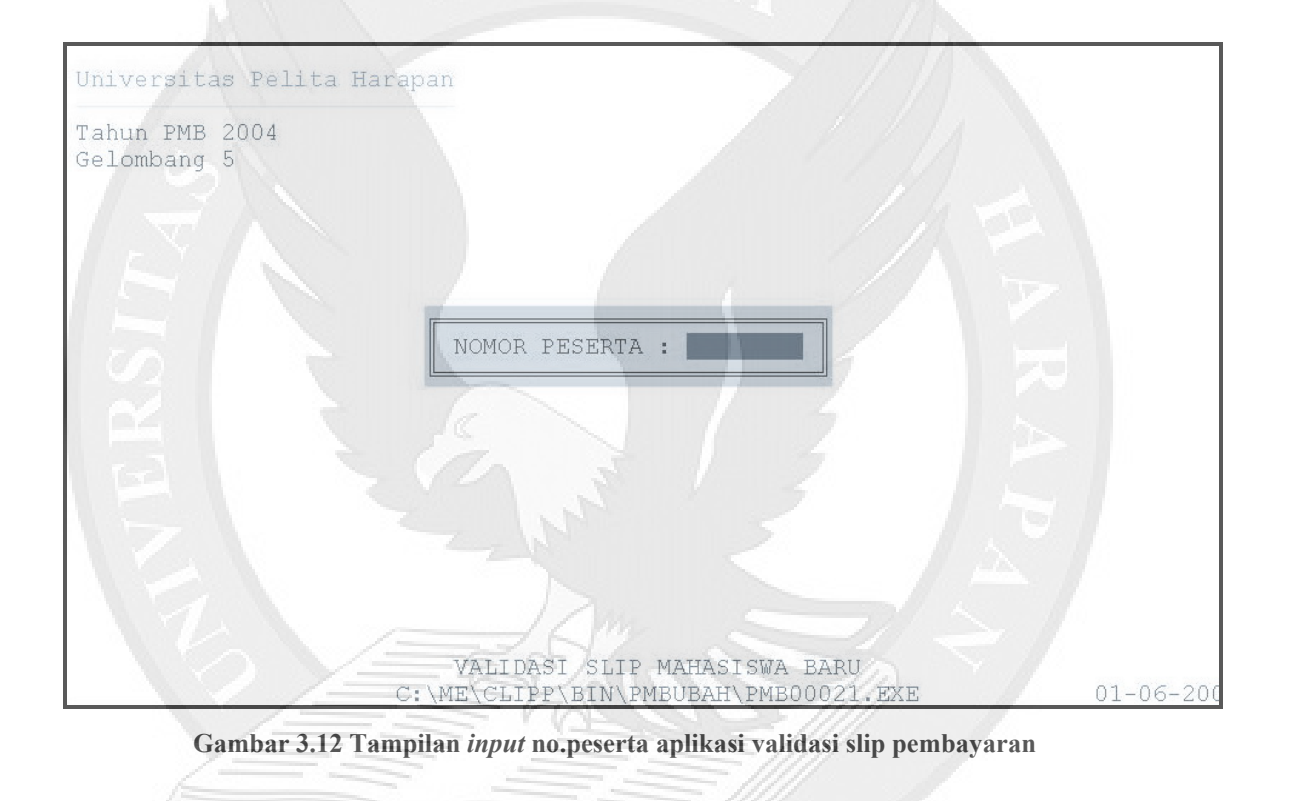

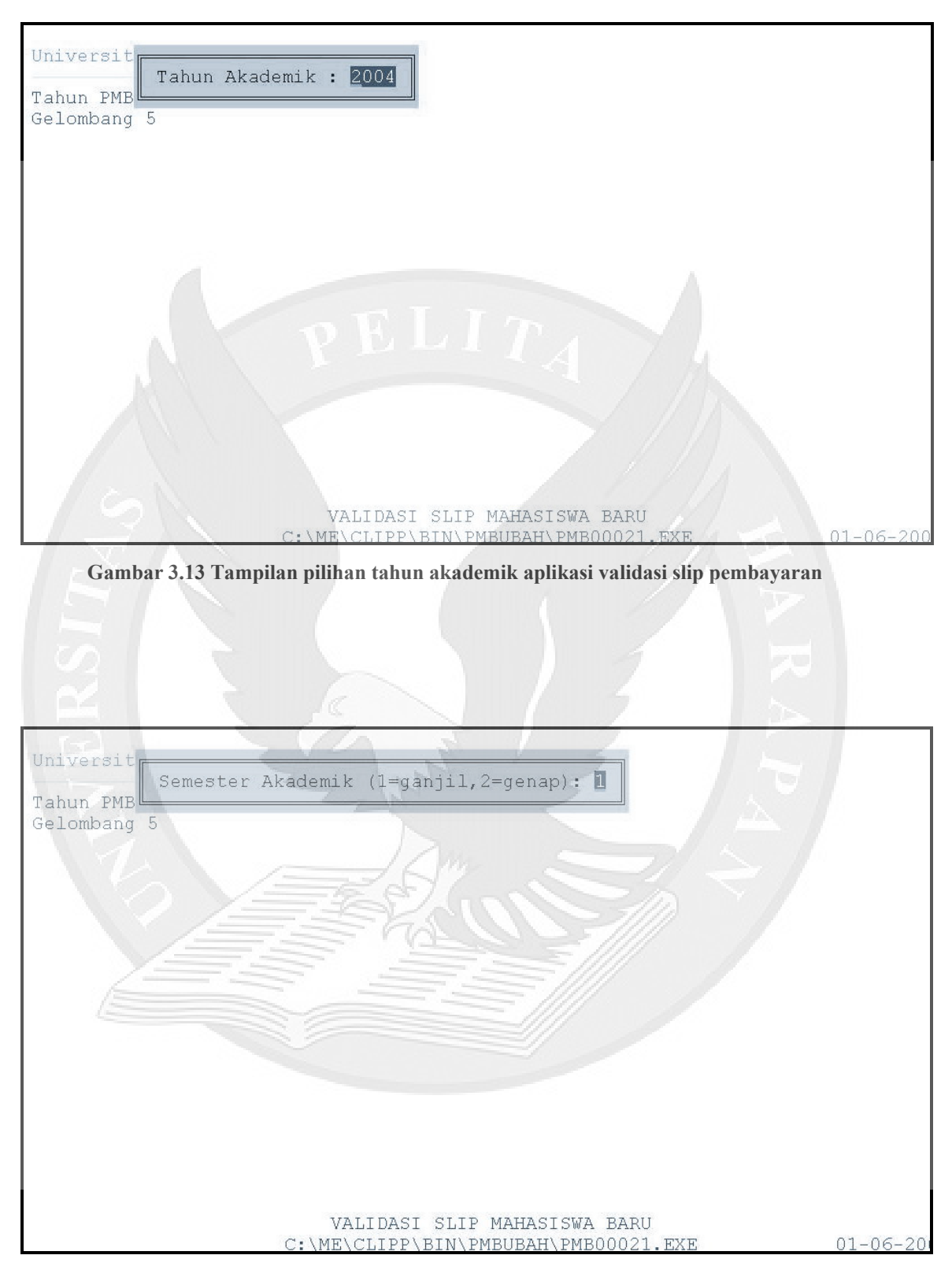

Gambar 3.14 Tampilan pilihan semester akademik aplikasi validasi slip pembayaran

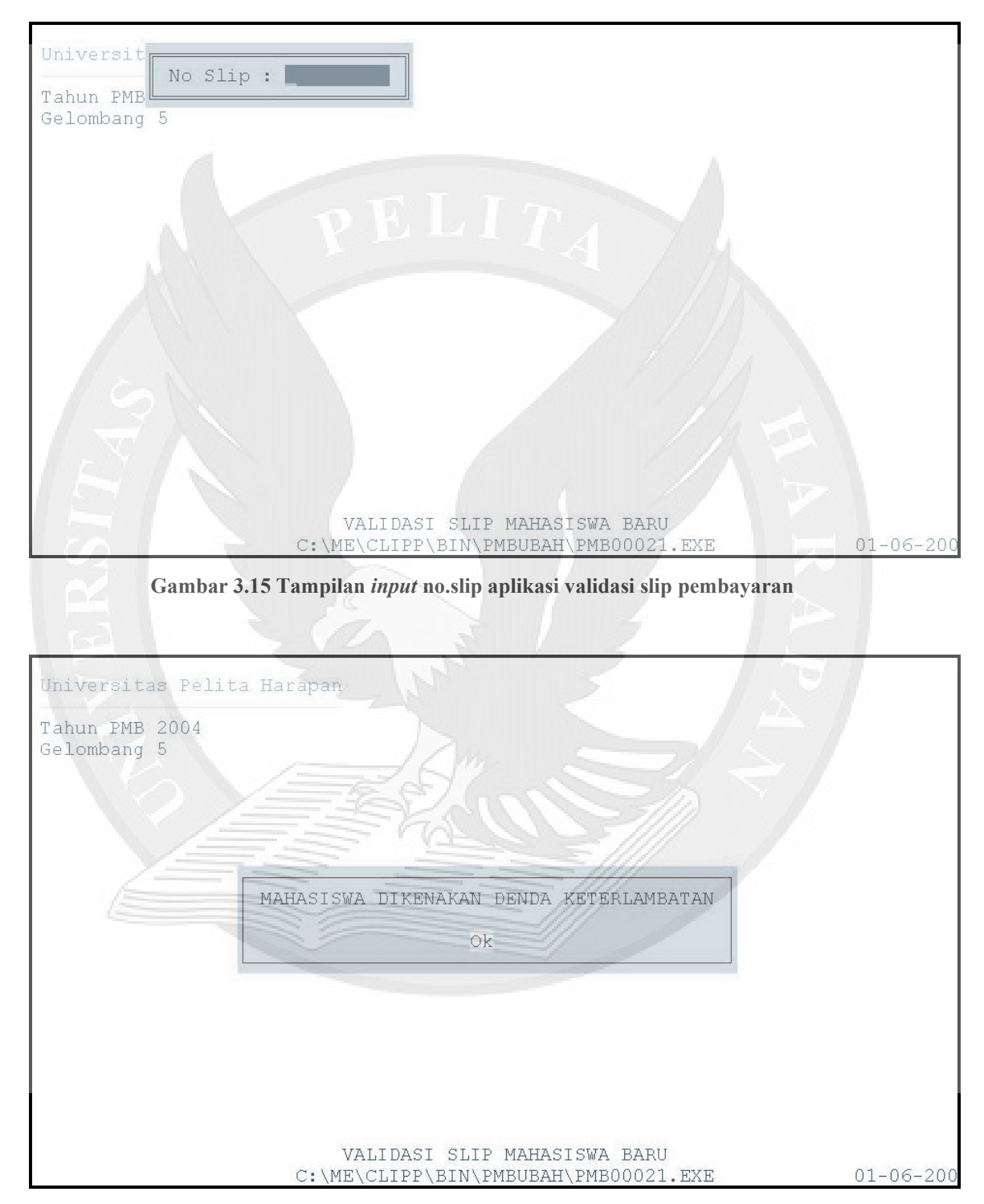

Gambar 3.16 Tampilan pemberitahuan denda aplikasi validasi slip pembayaran

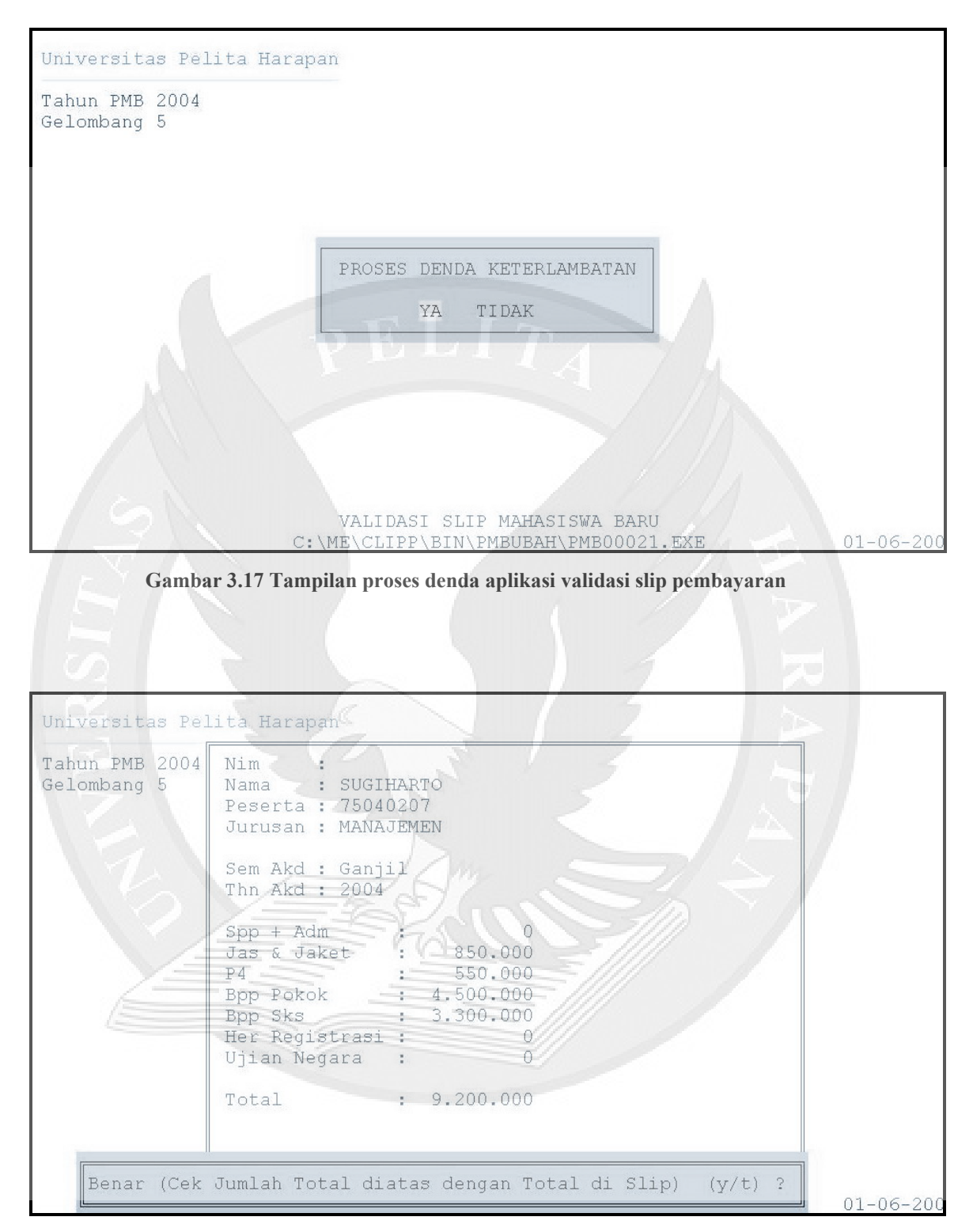

Gambar 3.18 Tampilan pengecekan jumlah total aplikasi validasi slip pembayaran

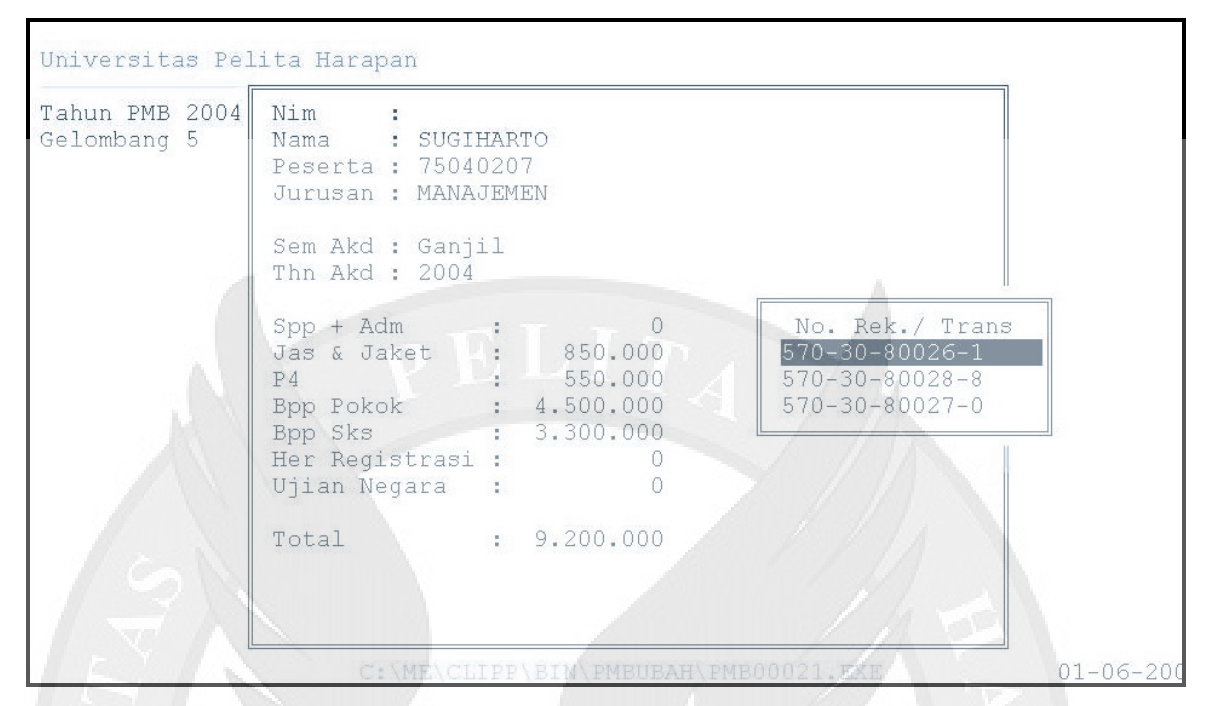

Gambar 3.19 Tampilan pilihan no.rekening aplikasi validasi slip pembayaran

| Universitas Pel               | ita Harapan                                                                                                    |                | -         |
|-------------------------------|----------------------------------------------------------------------------------------------------|----------------|-----------|
| Tahun PMB 2004<br>Gelombang 5 | Nim :<br>Nama : SUGIHARTO                                                                                                    |                |           |
| Tang                          | gal RK : 01-06-2005                                                                                                    | 570-30-80026-1 |           |
|                               | Thn Akd : 2004                                                                                                    |                |           |
|                               | Spp + Adm : 0   Jas & Jaket : 850.000   P4 : 550.000   Bpp Pekok : 4.500.000   Bpp Sks : 3.300.000   Her Registrasi : 0   Ujian Negara : 0 |                |           |
|                               | Total : 9.200.000                                                                                                    |                |           |
|                               | C:\ME\CLIPP\BIN\PMBUBA                                                                                                    | H\PMB00021.EXE | 01-06-20( |

Gambar 3.20 Tampilan pilihan Tanggal aplikasi validasi slip pembayaran

#### 3.2.4 Lihat Slip Yang Dicetak

Aplikasi ini dapat digunakan untuk melihat slip-slip yang sudah dicetak dan dapat mencetak ulang slip-slip tersebut. Tampilan awal aplikasi ini menampilkan pilihan tahun penerimaan mahasiswa baru seperti pada gambar 3.21. Setelah memilih tahun penerimaan mahasiswa baru akan muncul tampilan untuk memasukkan no.peserta seperti pada gambar 3.22. Lalu slip yang sudah pernah dicetak akan muncul pada tampilan slip pada gambar 3.23.

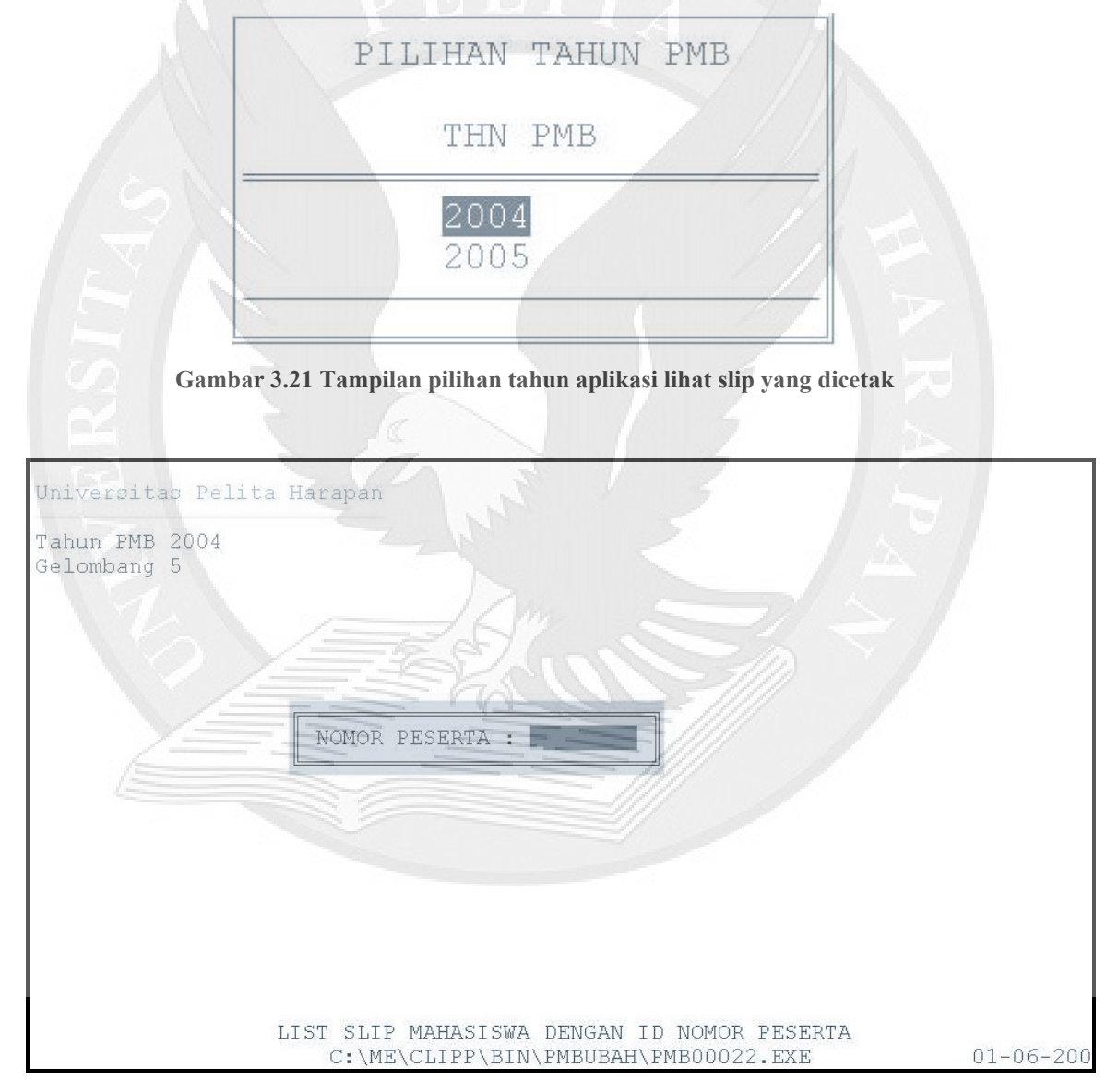

Gambar 3.22 Tampilan input no.peserta aplikasi lihat slip yang dicetak

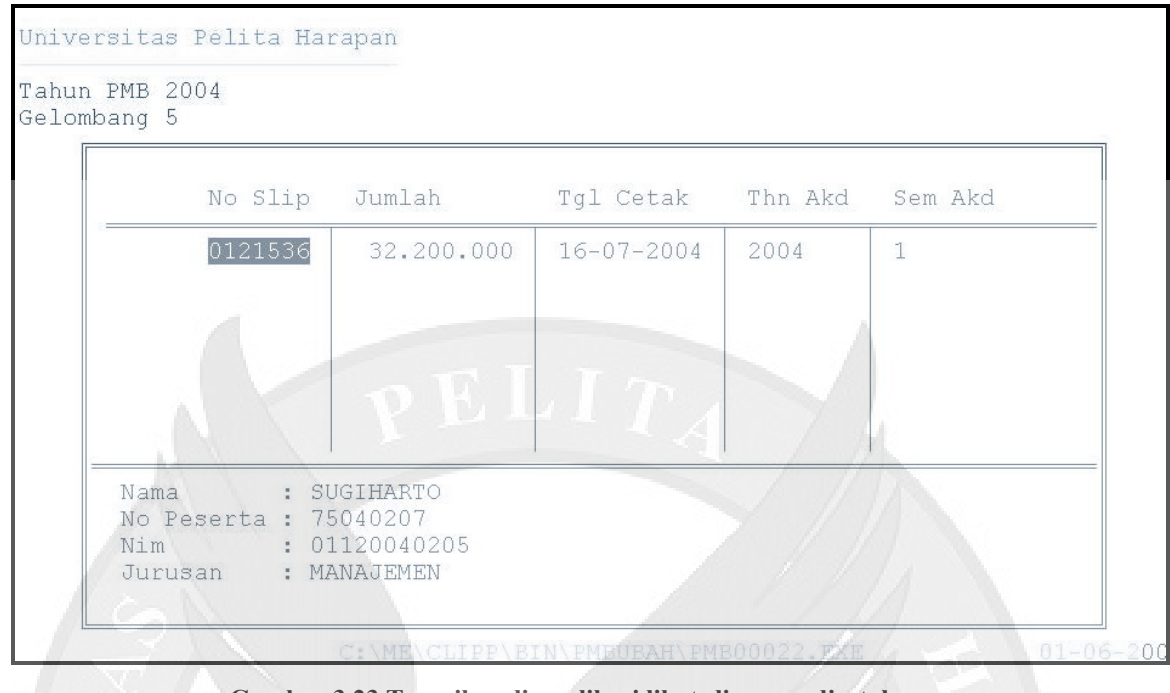

Gambar 3.23 Tampilan slip aplikasi lihat slip yang dicetak

#### 3.2.5 Laporan Pembayaran

Aplikasi ini dapat digunakan untuk melihat sekaligus mencetak laporan mahasiswa-mahasiswa yang telah melakukan pembayaran perjurusan. Dari aplikasi ini kita dapat mengetahui secara detail pembayaran-pembayaran apa saja yang sudah dilunasi oleh mahasiswa perjurusan. Tampilan awal aplikasi ini menampilkan tanggal mulai dan akhir laporan yang akan kita lihat dan cetak seperti pada gambar 3.24 dan gambar 3.25. Lalu akan keluar tampilan untuk memilih berdasarkan apa kita akan mencetak laporan tersebut, pilihan-pilihan tersebut terdapat pada gambar 3.26. Setelah kita memilih tanggal dan urut berdasarkan salah satunya, maka laporan akan terlihat pada gambar 3.27 dan gambar 3.28.

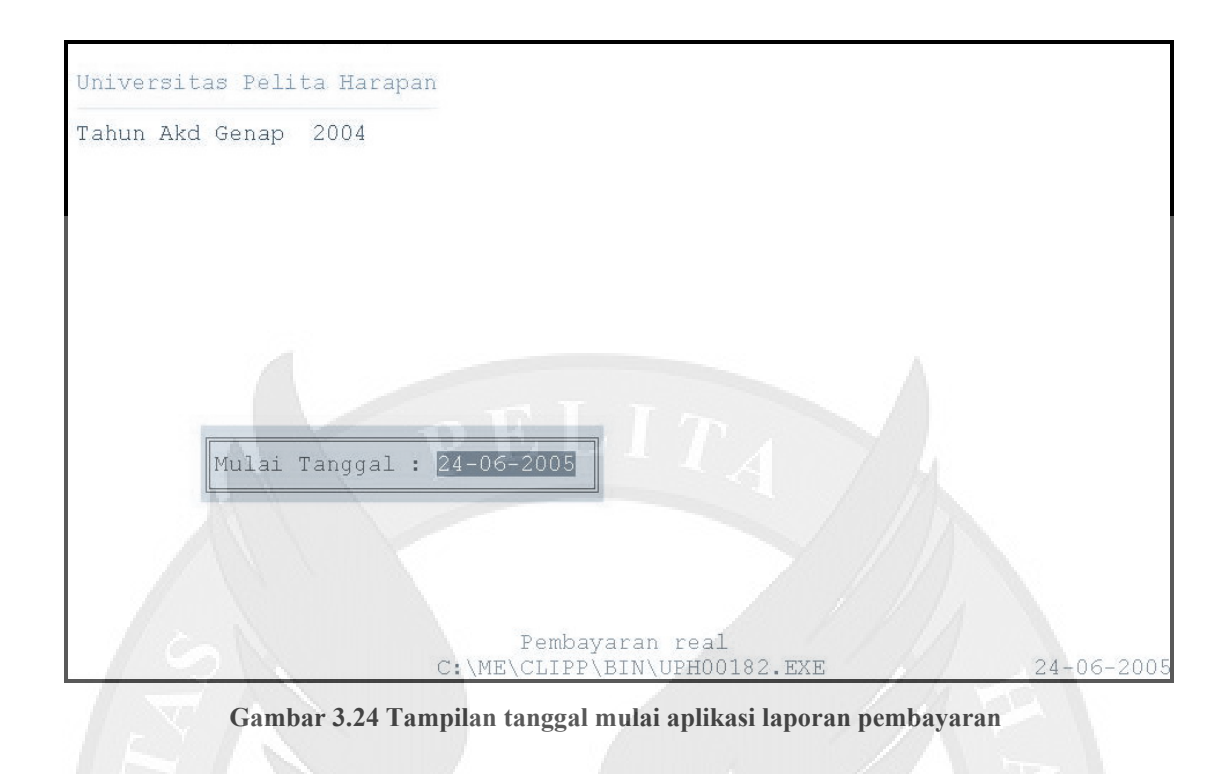

| Universitas Pelita Harapan                      | 77         |
|-------------------------------------------------|------------|
| Tahun Akd Genap 2004                            | RAPAA      |
| Pembayaran real<br>C:\ME\CLIPP\BIN\UPH00182.EXE | 24-06-2005 |

Gambar 3.25 Tampilan tanggal akhir aplikasi laporan pembayaran

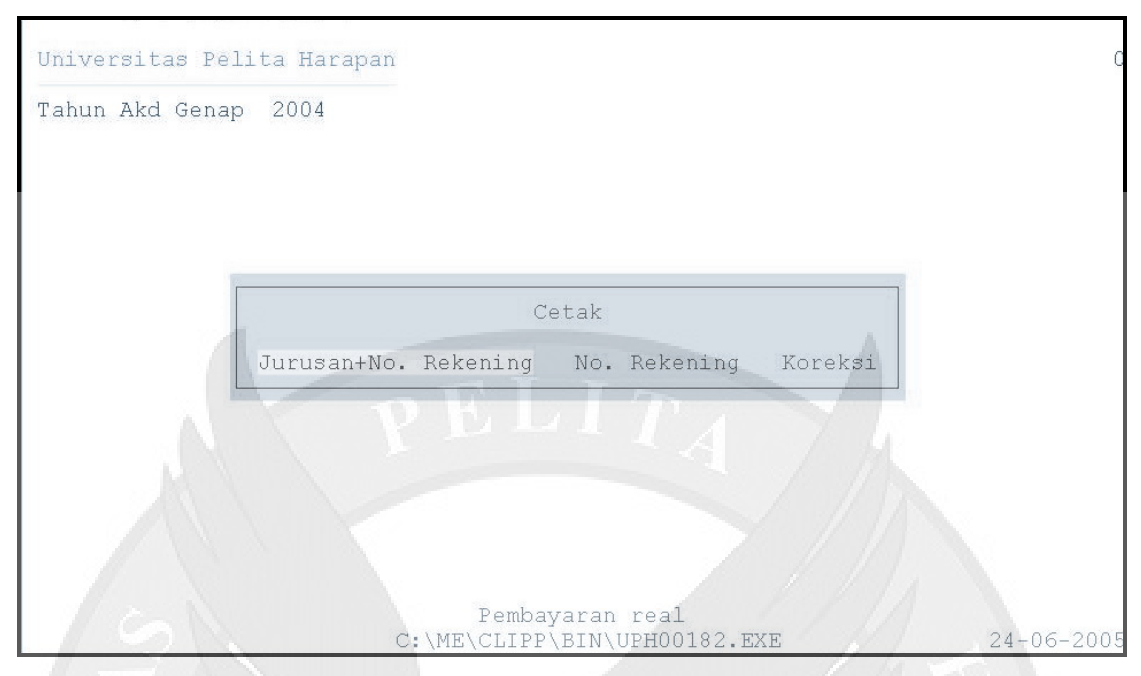

Gambar 3.26 Tampilan pilihan cetak aplikasi laporan pembayaran

| Nim                                                                                                    | Nama                                                                                                    | Spp | Her                                     |  |
|----------------------------------------------------------------------------------------------------|----------------------------------------------------------------------------------------------------|-----|-----------------------------------------|--|
| 01120020032<br>01120020163<br>01120030169<br>01120000059<br>01120000117<br>01120020034<br>01120020095<br>01120020123<br>01120020137<br>01120020137<br>01120030110<br>01120030149 | ALMER HAFIZ<br>RENAL<br>ANUGRAH KUSUMA WARDHANA<br>DIAN TRIGANTARA<br>LINA<br>ALEXANDER LUCKY<br>CYNTHIA<br>KRIONO SOEWONDO<br>RICHARD P L TOBING<br>MARGEL ROSIHAN YACUB<br>ANTONIUS YUDHISTIRA P<br>DODDY HARYANTO |     | 000000000000000000000000000000000000000 |  |
| $\uparrow \downarrow \rightarrow$                                                                                                    | ← PaUp PaDn Esc                                                                                                    |     |                                         |  |

Gambar 3.27 Tampilan laporan nama aplikasi laporan pembayaran

| JURUSANKODE JURMANAJEMEN011AKUNTANSI012TEKNIK SIPIL021TEKNIK ARSITEKTUR022DESAIN KOMUNIKASI VISUAL023DESAIN INTERIOR024DESAIN PRODUK025SISTEM INFORMASI031TEKNIK ELEKTRO032TEKNIK ELEKTRO033 | Fahun Akd Genap | 2004                                |               |
|----------------------------------------------------------------------------------------------------|-----------------|-------------------------------------|---------------|
| MANAJEMEN011AKUNTANSI012TEKNIK SIPIL021TEKNIK ARSITEKTUR022DESAIN KOMUNIKASI VISUAL023DESAIN INTERIOR024DESAIN PRODUK025SISTEM INFORMASI031TEKNIK ELEKTRO032                                 | JURUS           | CAN                                 | KODE JUR      |
| AKUNTANSI012TEKNIK SIPIL021TEKNIK ARSITEKTUR022DESAIN KOMUNIKASI VISUAL023DESAIN INTERIOR024DESAIN PRODUK025SISTEM INFORMASI031TEKNIK ELEKTRO032TEKNIK DUSTRI033                             | MANAJ           | VEMEN                               | 011           |
| TEKNIK SIPIL021TEKNIK ARSITEKTUR022DESAIN KOMUNIKASI VISUAL023DESAIN INTERIOR024DESAIN PRODUK025SISTEM INFORMASI031TEKNIK ELEKTRO032TEKNIK UNUSTRI033                                        | AKUNT           | ANSI                                | 012           |
| TEKNIK ARSITEKTUR022DESAIN KOMUNIKASI VISUAL023DESAIN INTERIOR024DESAIN PRODUK025SISTEM INFORMASI031TEKNIK ELEKTRO032TEKNIK UNISTRI033                                                       | TEKNI           | K SIPIL                             | 021           |
| DESAIN KOMUNIKASI VISUAL 023<br>DESAIN INTERIOR 024<br>DESAIN PRODUK 025<br>SISTEM INFORMASI 031<br>TEKNIK ELEKTRO 032<br>TEKNIK INDUSTRI 033                                                | TEKNI           | K ARSITEKTUR                        | 022           |
| DESAIN INTERIOR 024<br>DESAIN PRODUK 025<br>SISTEM INFORMASI 031<br>TEKNIK ELEKTRO 032<br>TEKNIK INDUSTRI 033                                                                                | DESAI           | N KOMUNIKASI VISUAL                 | 023           |
| DESAIN PRODUK 025<br>SISTEM INFORMASI 031<br>TEKNIK ELEKTRO 032                                                                                                    | DESAI           | N INTERIOR                          | 024           |
| SISTEM INFORMASI 031<br>TEKNIK ELEKTRO 032<br>TEKNIK INDUSTRI 033                                                                                                    | DESAI           | N PRODUK                            | 025           |
| TEKNIK ELEKTRO 032                                                                                                    | SIST            | EM INFORMASI                        | 031           |
| TERNIK INDUSTRI                                                                                                    | TEKNI           | K ELEKTRO                           | 032           |
|                                                                                                    | TEKNI           | K INDUSTRI                          | 033           |
| TEKNOLOGI PANGAN 034                                                                                                    | TEKNO           | LOGI PANGAN                         | 034           |
| TEKNIK INFORMATIKA 035                                                                                                    | TEKNI           | K INFORMATIKA                       | 035           |
| $\uparrow \downarrow \rightarrow \leftarrow$ PgUp PgDn Esc                                                                                                    | T               | $\downarrow \rightarrow \leftarrow$ | PgUp PgDn Esc |

Gambar 3.28 Tampilan laporan jurusan aplikasi laporan pembayaran

## 3.3 Kendala Sistem Berjalan

Kendala yang dihadapi terhadap sistem keuangan penerimaan mahasiswa baru yang sedang berjalan adalah sebagai berikut :

- Aplikasi Keuangan Penerimaan Mahasiswa Baru masih menggunakan sistem bahasa pemrograman *clipper* yang sudah tidak dikembangkan lagi, oleh karena itu berdasarkan pertimbangan-pertimbangan maka aplikasi keuangan penerimaan mahasiswa baru memerlukan suatu *platform* yang baru.
- 2) Data dalam bentuk file DBF tidak dapat mendukung data dalam bentuk web, sehingga perlu konversi data ke dalam bentuk format database SQL.
- Untuk meng-upload data ke web memerlukan waktu dan tenaga, sehingga terjadi keterlambatan dalam proses meng-upload data.
- 4) Program untuk menangani virus yang berjalan di DOS *version* sudah tidak dikembangkan lagi.